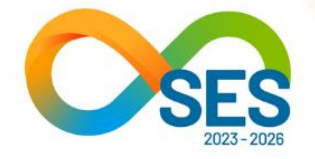

SECRETARIA DE ESTADO DE SAÚDE DE MINAS GERAIS

# Tutorial de uso do Painel do Acordo do Fundo Estadual de Saúde

Belo Horizonte Setembro/2023

SUS

SAÚDE

MINAS GERAIS

**GOVERNO** DIFERENTE. E**STADO** EFICIENTE.

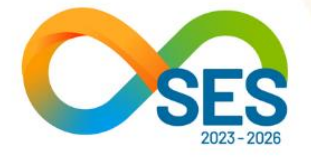

#### **CONHECENDO O PAINEL**

O Acordo firmado pelo Governo do Estado de Minas Gerais, Associação Mineira de Municípios (AMM), Tribunal de Justiça de Minas Gerais (TJMG), Tribunal de Contas do Estado de Minas Gerais (TCE-MG) e o Conselho de Secretarias Municipais de Saúde de Minas Gerais (Cosems/MG) tem por objeto a quitação da dívida da Secretaria de Estado de Saúde, que perfaz um montante de R\$ 6,7 bilhões, referente a repasses para a saúde previstos no orçamento do Governo do Estado entre 2009 e 2020<sup>1</sup>.

O Acordo previu o cronograma de desembolso da seguinte forma: R\$ 400 milhões em dezembro de 2021, R\$ 400 milhões no primeiro semestre de 2022 e o residual em 96 parcelas mensais e consecutivas, a partir de outubro de 2022. Destaca-se que os valores pagos são proporcionais à dívida total do credor, conforme regramento do instrumento.

O objetivo deste painel é disponibilizar dados do Acordo, buscando otimizar os processos de trabalho na gestão da saúde pública, viabilizando o planejamento de ações e subsidiando a tomada de decisão. Ele também proporciona um melhor acesso à informação, favorecendo o *accountability* e transparência do gasto público.

Seus dados são extraídos do SIAF (Sistema de Integrado de Administração Financeira), e serão atualizados mensalmente pela equipe da Superintendência de Planejamento e Finanças, à medida em que os pagamentos forem realizados.

Além dos dados referentes ao Acordo, o BI deverá ser utilizado para o levantamento de informações de transposição e transferência de saldos constantes, regulamentada pela Lei Complementar (LC) nº 171, de 09 de maio de 2023<sup>2</sup>, e demais normativos pertinentes. Por meio do painel, o gestor municipal verificará as políticas de saúde até o exercício financeiro de 2020 que possui direito a receber ao longo da vigência do Acordo ou que já recebeu, e se enquadram nas possibilidades de transposição de transferência elencadas pela LC nº 171/2023. Mais informações sobre o acordo celebrado pelo Governo do Estado de Minas Gerais para o pagamento das dívidas do Fundo Estadual de Saúde podem ser acessadas em: <u>https://www.saude.mg.gov.br/acordofes</u>.

Para a melhor visualização dos dados, recomenda-se o acessar o painel pelo computador.

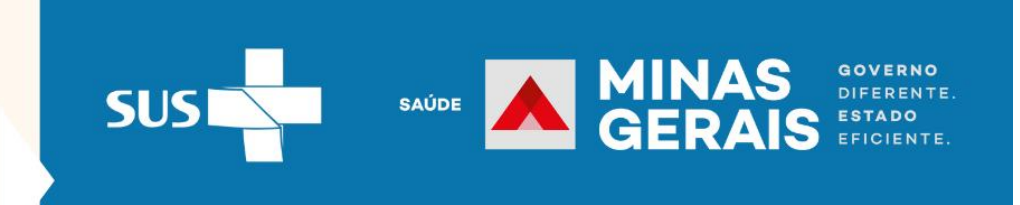

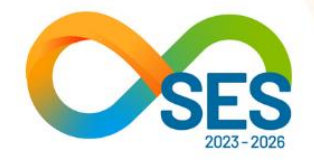

# **1-** TELA INICIAL

Apresenta o "Menu de Navegação inicial" o qual permite a navegação entre as páginas por meio dos ícones. Ao colocar o mouse sobre os ícones, o usuário visualiza uma mensagem que informa o "Título da página", e, ao clicar sobre o ícone, será redirecionado à página.

| Figura | 1- 7 | Tela | ini | cia |  |
|--------|------|------|-----|-----|--|
|--------|------|------|-----|-----|--|

| P                          | ainel do                    | Acordo c | lo Fundo                               | Estadua | l de Saúde               |
|----------------------------|-----------------------------|----------|----------------------------------------|---------|--------------------------|
|                            | <u>Acesso rápido</u>        |          |                                        |         |                          |
| <u>18</u>                  | Consultas de Pagamentos     | 65       | Pagamentos por Município               |         | Fundo Municipal de Saúde |
| 88<br>\$\$                 | Valor da Dívida por Instrum | iento    | Grupo de Despesa                       |         | Entidades                |
| 0                          | Visão Global                | 0        | Pagamento por Macrorregião<br>de Saúde |         | Conheça o Acordo         |
| Data de Atual<br>30/08/202 | ização<br>13                |          |                                        |         |                          |

Na lista de menu, os itens relacionados na coluna "Acesso rápido", localizada à direita do menu, são itens considerados com informações de maior relevância para os gestores, por isso receberam esse destaque, a fim de permitir uma consulta rápida.

Os painéis disponíveis são:

- Consultas de pagamentos;
- Valor da dívida por instrumento;
- Visão Global
- Pagamentos por Município;

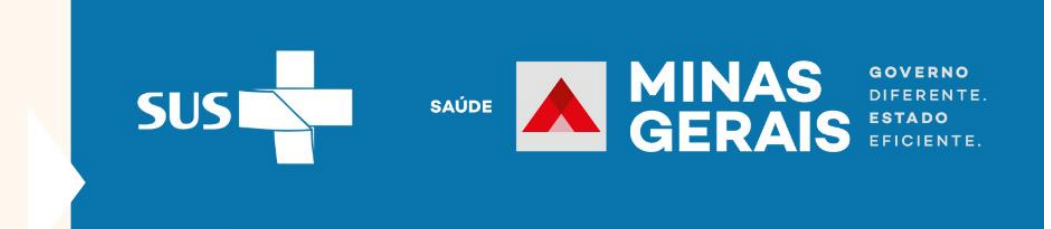

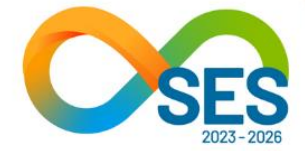

- Grupo de despesa;
- Pagamento segundo a ação por Macrorregião de Saúde;
- Fundo Municipal de Saúde;
- Entidades;
- Conheça o Acordo.

| Na parte inferior direita da tela, ao clicar no ícone 🛈 o operador será direcionado à tela de |  |
|-----------------------------------------------------------------------------------------------|--|
| Futorial de uso da Ferramenta". Ao clicar no ícone 🕜 o operador será direcionado à página de  |  |
| Perguntas Frequentes".                                                                        |  |

# 2- INFORMAÇÕES GERAIS

Algumas informações dos painéis se repetem em diversas páginas, nesse sentido, as orientações de como operacionalizar as funcionalidades comuns ficarão disponíveis nesta seção.

Menu da barra lateral:

O menu lateral à esquerda (destacado pela seta vermelha – Figura 2) permite a navegação entre as páginas por meio dos ícones. Ao colocar o mouse sobre os ícones, o usuário visualiza uma mensagem que informa o "Título da página", e, ao clicar sobre o ícone, será redirecionado a esta página, da mesma maneira que na página inicial.

# Avançar ou retornar a página:

É possível mudar a página painel por meio de clique nas setas indicadas na parte central inferior do painel, indicadas pela cor verde (Figura 2).

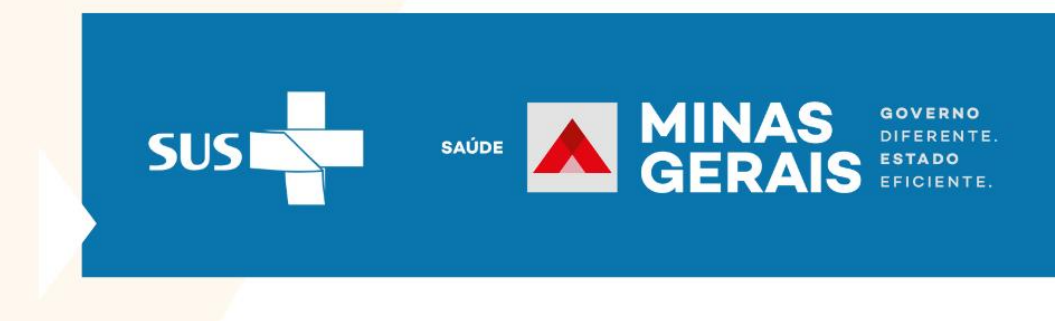

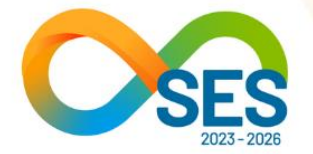

Visualização em tela cheia:

Clicar na seta dupla no canto inferior do painel indicado pela cor azul (Figura 2).

Figura 2- Indicação do menu alteração, mudança de página e visualização em tela cheia

| ଜ            | Consulta de Pag<br>Agência/Co | jamentos por Instrumento<br>nta e Nº da Ordem de Pag | , Empenho, 🍸 🐼 🗟 Valor Total da Dí<br>amento          | vida<br>S<br>Valor To  | otal Pago               |                 |
|--------------|-------------------------------|------------------------------------------------------|-------------------------------------------------------|------------------------|-------------------------|-----------------|
|              |                               | Valor Pago por Razão Social, Inst                    | trumento, Número de Empenho/Ano e Parcela d           | e Pagamento            |                         |                 |
|              | Razão Social - CNPJ           | Instrumento Política de Saúde                        | N° Empenho Parcela de Pagamento<br>e Ano              | Valor Pago             | Agência e 1º<br>Conta F |                 |
| SUS <b>S</b> | MINAS CONTRACT                |                                                      | *O ano de empenho a partir de 2023 se refere ao valor | pago por recomposição. | <b>i</b> ?              |                 |
|              |                               |                                                      | ✓ 2 de 11 →                                           |                        |                         | + 96% ⊂<br>€ ∠ੋ |

Uso de filtros:

Para utilizar os filtros o operador deverá expandir o campo de opções de seleção do filtro, para exibir todas as opções possíveis de seleção, por meio de clique no campo do filtro, exemplo, representado pela cor azul (Figura 3).

O caso em tela, tem-se como exemplo o filtro "Razão Social - CNPJ".

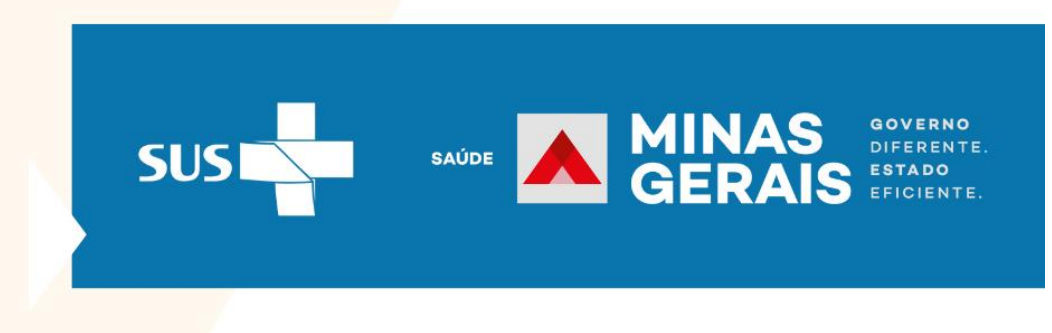

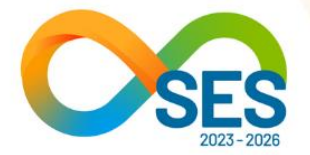

Figura 3- Indicação do uso do filtro

| Razão Social - CNPJ |        |
|---------------------|--------|
| Todos               | $\sim$ |
|                     |        |

Ao realizar o clique, abrirá uma "caixa de seleção", conforme exibido na Figura 4.

Figura 4- Caixa de seleção do filtro

| Razão Social - CNPJ                                  |                   |
|------------------------------------------------------|-------------------|
| Todos                                                | ^                 |
| 🔎 Pesquisar 🗧                                        |                   |
| AASOCIACAO DE PAIS E AMIGOS DOS EXCEPCIONAIS DE LAGO | DA DA PRATA - 20  |
| AASOCIACAO SAGRADA FAMILIA ASSAF - 2713645000105     |                   |
| AEDE SERVICOS MEDICOS LTDA - 11410342000104          |                   |
| AHSST-ASSOCIACAO HOSPITALAR SAO SEBASTIAO DE TARUM   | IIRIM - 212490810 |
|                                                      |                   |

Na caixa de seleção, o operador pode escolher a opção desejada, consultando a lista de consulta por

meio da barra de rolagem e posteriormente clicar no ícone  $\square$ ; ou consultar, preencher o campo "Pesquisar" ao escrever o nome que deseja pesquisar. Quando exibir o nome desejado, selecionar,

clicando no ícone 🗆 , indicado na Figura 4.

Para selecionar mais de um item, utilizar a tecla 'CTRL' no teclado e selecionar os itens desejados para que exiba os resultados conforme almejado.

Os filtros "Razão Social – CNPJ" e "Entidade" deverão ser utilizados sem acentuação gráfica.

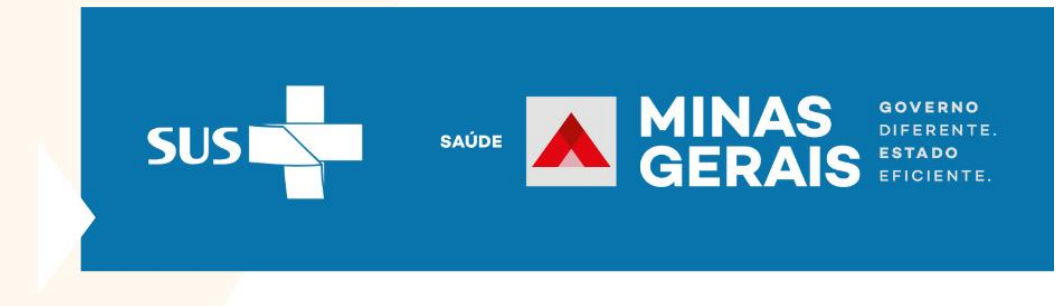

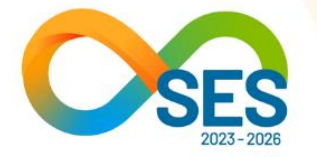

Parcela de pagamento:

O filtro "Parcela de pagamento" exibe as parcelas pagas, sendo a primeira e segunda parcela no valor de R\$ 400 milhões, seguindo o disposto na Cláusula Segunda do Acordo, e as 96 parcelas serão pagas em parcelas mensais e consecutivas.

As parcelas intituladas "Compensação bloqueio judicial", são referentes à Cláusula Sétima do Acordo, que determina, que o "o Estado poderá compensar eventuais valores bloqueados ou repassados judicialmente ao município ou prestador de serviço durante a execução deste Acordo com as parcelas a ele devidas".

Botão limpar:

Ao clicar no ícone 🖉 o operador limpa todos os filtros preenchidos.

Fechar página de filtro:

Ao clicar no ícone 🖾 o operador fecha a página destinada aos filtros.

Ordenar valor das colunas

Para ordenar a tabela conforme as colunas, basta clicar no título da coluna que exibe uma seta (sinalizada pela seta vermelha) e os valores da tabela serão ordenados de acordo com a coluna desejada. Para reordenar, basta novo clique. O mesmo acontece se desejar ordenar para outra coluna. A alteração dos dados acontece para todas as linhas.

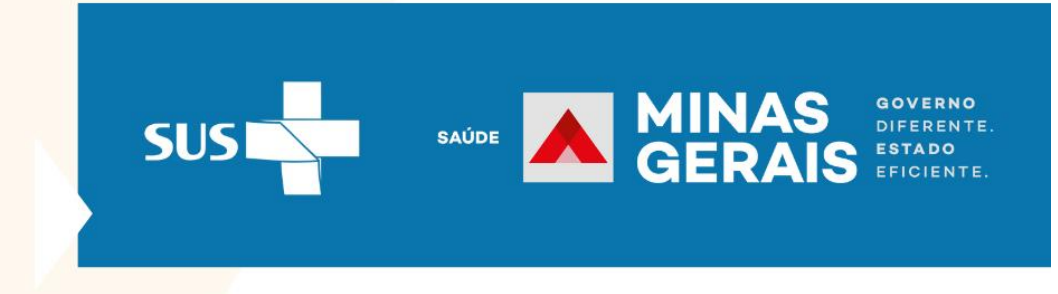

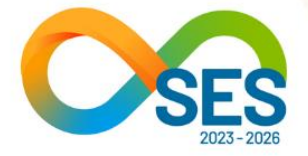

# Figura 5- Ordenar colunas das tabelas

| v                                                                                           | alor Pago po | or Razão Social, Instrumento, I                    | Número de E         | mpenho/Ano e Parcela de Pag      | amento     |                    |
|---------------------------------------------------------------------------------------------|--------------|----------------------------------------------------|---------------------|----------------------------------|------------|--------------------|
| Razão Social - CNPJ                                                                         | Instrumento  | Política de Saúde                                  | N° Empenho<br>e Ano | Parcela de Pagamento             | Valor Pago | Agência e<br>Conta |
| AASOCIACAO DE PAIS E<br>AMIGOS DOS<br>EXCEPCIONAIS DE LAGOA<br>DA PRATA -<br>20897203000130 | 6641/2019    | Rede de Cuidados à Pessoa com<br>Deficiência (PCD) | 713 - 2019          | 2° Pagamento/ 1° semestre - 2022 | 8.033,26   | 22403 -<br>323462  |
| AASOCIACAO DE PAIS E<br>AMIGOS DOS<br>EXCEPCIONAIS DE LAGOA<br>DA PRATA -<br>20897203000130 | 6641/2019    | Rede de Cuidados à Pessoa com<br>Deficiência (PCD) | 713 - 2019          | 2° Pagamento/ 1° semestre - 2022 | 1.246,23   | 22403 -<br>323462  |
| AASOCIACAO DE PAIS E<br>AMIGOS DOS<br>EXCEPCIONAIS DE LAGOA<br>DA PRATA -<br>20897203000130 | 6641/2019    | Rede de Cuidados à Pessoa com<br>Deficiência (PCD) | 713 - 2019          | 2° Pagamento/ 1° semestre - 2022 | 4.394,65   | 22403 -<br>323462  |
| AASOCIACAO DE PAIS E<br>AMIGOS DOS<br>EXCEPCIONAIS DE LAGOA<br>DA PRATA -                   | 6641/2019    | Rede de Cuidados à Pessoa com<br>Deficiência (PCD) | 713 - 2019          | 2° Pagamento/ 1° semestre - 2022 | 4.394,65   | 22403 -<br>323462  |

S "balões" representados por 'Valor total da dívida' e 'Valor total pago' na parte superior tem os valores alterados conforme os filtros selecionados.

Figura 6- Representação dos valores totais

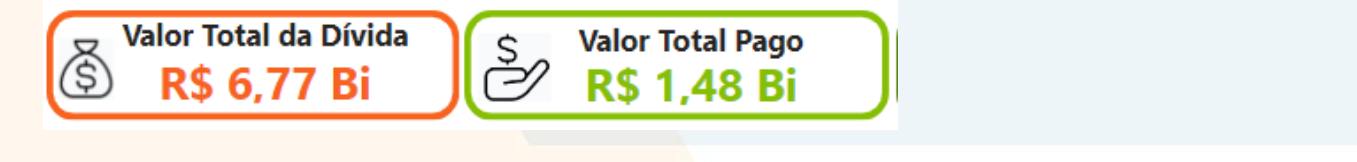

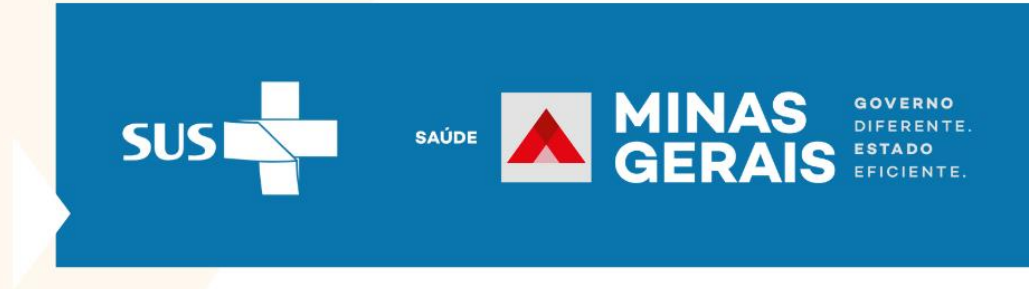

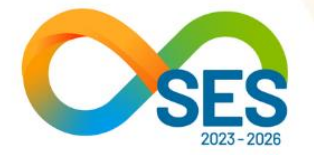

## **3-** CONSULTAS DE PAGAMENTOS

Permite consultar os pagamentos por instrumento, empenho, agência/conta, número da ordem de pagamento e credor.

Figura 7- Consulta de pagamentos por instrumento, empenho, agência/conta, número da ordem de pagamento

| Instrumento | Política de Saúde                                             |                                                                                                    |                                                                                                    |                                                                                                    |                                                                                                    |
|-------------|---------------------------------------------------------------|----------------------------------------------------------------------------------------------------|----------------------------------------------------------------------------------------------------|----------------------------------------------------------------------------------------------------|----------------------------------------------------------------------------------------------------|
|             | •                                                             | N° Empenho<br>e Ano                                                                                                    | Parcela de Pagamento                                                                                                    | Valor Pago                                                                                                    | Agênci<br>Conta                                                                                                    |
| 6906/2019   | Vigilância Sanitária (PDVISA)                                 | 1615 - 2019                                                                                                    | 1ª parcela mensal/out-2022                                                                                                    | 358.568,70                                                                                                    | 16152 -<br>221082                                                                                                    |
| 6906/2019   | Vigilância Sanitária (PDVISA)                                 | 1615 - 2019                                                                                                    | 1ª parcela mensal/out-2022                                                                                                    | 333.568,71                                                                                                    | 16152 -<br>221082                                                                                                    |
| 6906/2019   | Vigilância Sanitária (PDVISA)                                 | 1617 - 2019                                                                                                    | 1ª parcela mensal/out-2022                                                                                                    | 25.000,00                                                                                                    | 16152 -<br>221082                                                                                                    |
| 7153/2020   | Vigilância em Saúde                                           | 512 - 2020                                                                                                    | 10ª parcela mensal/jul -2023                                                                                                    | 7.627,41                                                                                                    | 5398 -<br>244414                                                                                                    |
| 7153/2020   | Vigilância em Saúde                                           | 512 - 2020                                                                                                    | 1ª parcela mensal/out-2022                                                                                                    | 22.679,18                                                                                                    | 38725 -<br>93386                                                                                                    |
|             | 6906/2019<br>6906/2019<br>6906/2019<br>7153/2020<br>7153/2020 | 6906/2019       Vigilância Sanitária (PDVISA)         6906/2019       Vigilância Sanitária (PDVISA)         6906/2019       Vigilância Sanitária (PDVISA)         7153/2020       Vigilância em Saúde         7153/2020       Vigilância em Saúde | 6906/2019       Vigilância Sanitária (PDVISA)       1615 - 2019         6906/2019       Vigilância Sanitária (PDVISA)       1615 - 2019         6906/2019       Vigilância Sanitária (PDVISA)       1617 - 2019         7153/2020       Vigilância em Saúde       512 - 2020         7153/2020       Vigilância em Saúde       512 - 2020 | 6906/2019Vigilância Sanitária (PDVISA)1615 - 20191ª parcela mensal/out-20226906/2019Vigilância Sanitária (PDVISA)1615 - 20191ª parcela mensal/out-20226906/2019Vigilância Sanitária (PDVISA)1617 - 20191ª parcela mensal/out-20227153/2020Vigilância em Saúde512 - 202010ª parcela mensal/jul -20237153/2020Vigilância em Saúde512 - 20201ª parcela mensal/out-2022 | 6906/2019       Vigilância Sanitária (PDVISA)       1615 - 2019       1ª parcela mensal/out-2022       358.568,70         6906/2019       Vigilância Sanitária (PDVISA)       1615 - 2019       1ª parcela mensal/out-2022       333.568,71         6906/2019       Vigilância Sanitária (PDVISA)       1615 - 2019       1ª parcela mensal/out-2022       25.000,00         6906/2019       Vigilância Sanitária (PDVISA)       1617 - 2019       1ª parcela mensal/out-2022       25.000,00         7153/2020       Vigilância em Saúde       512 - 2020       10ª parcela mensal/jul -2023       7.627,41         7153/2020       Vigilância em Saúde       512 - 2020       1ª parcela mensal/out-2022       22.679,18 |

Apresenta os valores pagos por Razão Social segundo o instrumento, a política de saúde, o número do empenho, a parcela de pagamento, a conta e agência bancária que o recurso financeiro foi creditado e o número da ordem de pagamento, conforme a Figura 7.

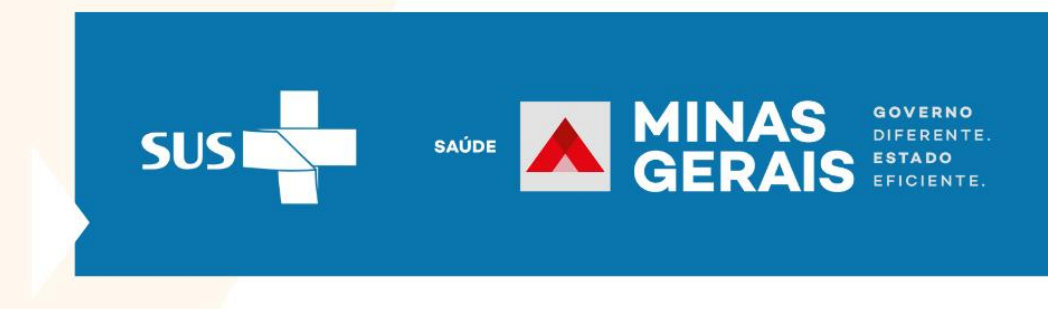

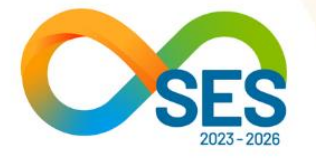

A interação com o painel pode ser feita com o uso de filtro, por meio do clique no ícone ⊥⊥, na parte superior central da página. Após o clique o menu de filtro da página abrirá a esquerda da tela, fim de possibilitar as consultas. Os filtros disponíveis são: Razão Social-CNPJ; Parcela de Pagamento; Ano de Empenho; № de Empenho; Instrumento – Resoluções, Convênios e Afins; Política de Saúde; Agência e Conta; Número da Ordem de Pagamento e Ano.

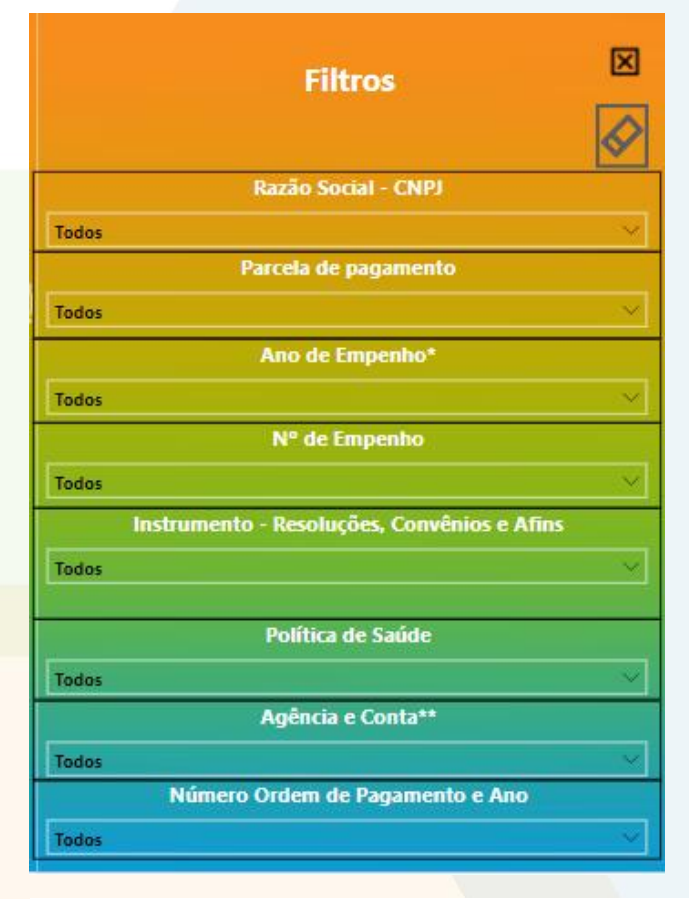

Figura 8- Filtros de Consultas de Pagamentos

\*O ano de empenho a partir de 2023 se refere ao valor pago por recomposição.

\*\*A Agência bancária "0" (zero) indica pagamento realizado no âmbito judicial.

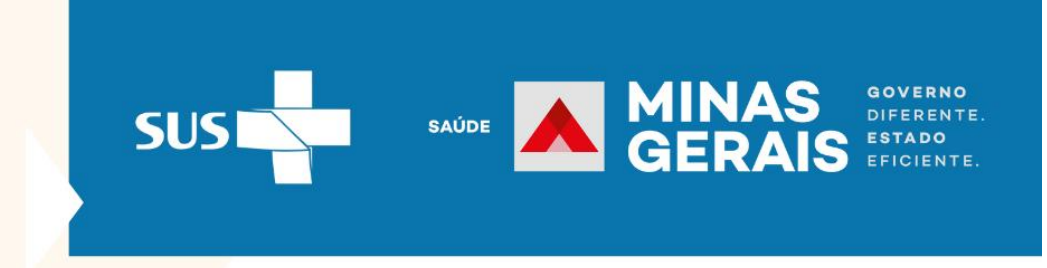

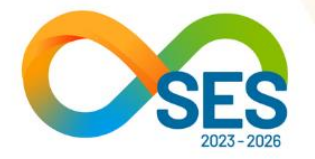

As informações do filtro "Empenho, número da ordem de pagamento e ano" foram concatenadas porque o mesmo número de empenho e de ordem de pagamento pode se repetir ao longo dos anos, sendo assim, torna-se necessário exibir o ano para diferenciar.

## 4- VALOR DA DÍVIDA POR INSTRUMENTO

Mostra o valor inicial da dívida segundo o instrumento e as políticas de saúde, os valores cancelados, valores pagos e a dívida residual.

### Figura 9. Valor da dívida por instrumento

| } | Valor da Dívid<br>por Instrumen | Valor da Dívida<br>Soor Instrumento       |                                         |                                |                      |                      |                                                                       |  |
|---|---------------------------------|-------------------------------------------|-----------------------------------------|--------------------------------|----------------------|----------------------|-----------------------------------------------------------------------|--|
| ( | Inst                            | rumento                                   | $\gamma$                                |                                | Credor               |                      | Grupo de Despesa                                                      |  |
|   | Todos                           | ,                                         | Todos                                   |                                |                      |                      | Todos                                                                 |  |
|   | Instrumento                     | Dívida Inicial                            | Cancelado 2022                          | Cancelado 2023                 | Pago                 | Dívida Residual      | Política de Saúde                                                     |  |
|   | 001183/2016                     | R\$ 179.241,72                            | R\$ 179.241,72                          | R\$ 0,00                       | R\$ 0,00             | R\$ 0,00             | Visa materiais de consumo e bens                                      |  |
|   | 505/2011                        | R\$ 2.033.300,00                          | R\$ 0,00                                | R\$ 0,00                       | R\$ 2.033.300,00     | R\$ 0,00             | Visa a construção de nova edificad                                    |  |
|   | 001244/2016                     | R\$ 870.000,00                            | R\$ 0,00                                | R\$ 0,00                       | R\$ 0,00             | R\$ 870.000,00       | Visa a conclusão da construção da                                     |  |
|   | 001204/2016                     | R\$ 120.000,00                            | R\$ 120.000,00                          | R\$ 0,00                       | R\$ 0,00             | R\$ 0,00             | Visa a aquisição de um veículo de                                     |  |
|   | I324/2014                       | R\$ 28.500,00                             | R\$ 0,00                                | R\$ 0,00                       | R\$ 0,00             | R\$ 28.500,00        | Visa a aquisição de equipamentos                                      |  |
|   | 1292/2014                       | R\$ 77.500,00                             | R\$ 0,00                                | R\$ 0,00                       | R\$ 0,00             | R\$ 77.500,00        | Visa a aquisção de equipamentos                                       |  |
|   | 2070/2014                       | R\$ 4.190.972,04                          | R\$ 0,00                                | R\$ 0,00                       | R\$ 0,00             | R\$ 0,00             | Visa a 2a etapa da construção da                                      |  |
|   | 6962/2019                       | R\$ 158.012.791,80                        | R\$ 0,00                                | R\$ 0,00                       | R\$ 116.344.614,56   | R\$ 41.668.177,24    | Vigilância, controle e assistência a                                  |  |
|   | 5558/2016                       | R\$ 40.694.266,97                         | R\$ 16.618,35                           | R\$ 0,00                       | R\$ 1.492.161,80     | R\$ 39.185.486,82    | Vigilância em Saúde - Apoio diag<br>informação de doenças de interes  |  |
|   | 3652/2013                       | R\$ 3.000,00                              | R\$ 3.000,00                            | R\$ 0,00                       | R\$ 0,00             | R\$ 0,00             | Vigilância em Saúde                                                   |  |
|   | 4979/2015                       | R\$ 3.025.340,00                          | R\$ 3.025.340,00                        | R\$ 0,00                       | R\$ 0,00             | R\$ 0,00             | Vigilância em Saúde                                                   |  |
|   | 7153/2020                       | R\$ 516.155.096,60                        | R\$ 0,00                                | R\$ 0,00                       | R\$ 468.204.572,97   | R\$ 47.950.523,63    | Vigilância em Saúde                                                   |  |
|   | 4138/2014                       | R\$ 310.000,00                            | R\$ 310.000,00                          | R\$ 0,00                       | R\$ 0,00             | R\$ 0,00             | Vigilância e controle vetorial, mo                                    |  |
|   | 4545/2014                       | R\$ 120.000,00                            | R\$ 120.000,00                          | R\$ 0,00                       | R\$ 0,00             | R\$ 0,00             | Vigilância e controle vetorial, mol                                   |  |
|   | 4969/2015                       | R\$ 217.906,50                            | R\$ 217.906,50                          | R\$ 0,00                       | R\$ 0,00             | R\$ 0,00             | Vigilância e Controle de Endemia                                      |  |
|   | 6920/2019                       | R\$ 56.222.852,67                         | R\$ 0,00                                | R\$ 0,00                       | R\$ 584.611,21       | R\$ 55.638.241,46    | Vigilância e Controle das Zoonose                                     |  |
|   | 5483/2016     Total             | R\$ 28 847 196 50<br>R\$ 6.765.006.390,89 | R\$ 27 700 506 50<br>R\$ 352.783.960,94 | R\$ 0.00<br>R\$ 165.107.203,39 | R\$ 1.425.699.425,65 | R\$ 4.742.212.267,59 | Vigilância e controle das arboviro<br>Assistência Odontológica em aml |  |

Mostra o valor inicial da dívida segundo o instrumento e as políticas de saúde, os valores cancelados, valores pagos e a dívida residual (Figura 9).

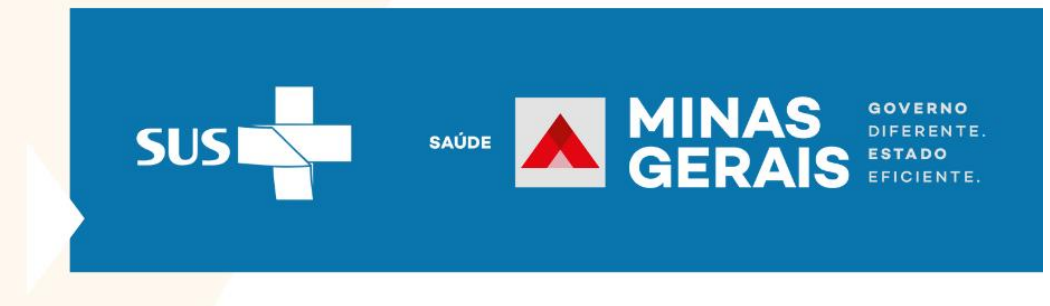

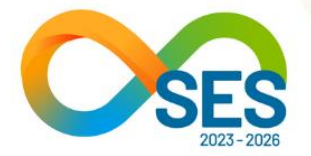

A pesquisa pode ser feita pelo Instrumento, Credor e Grupo de despesa.

Na tabela, ao lado esquerdo do número de cada instrumento possui o botão  $\textcircled$ , que ao clicar exibe o Credor do referido instrumento. Ao lado esquerdo do nome do credor também há um outro botão  $\textcircled$  que exibe o grupo de despesa, conforme mostrado na Figura 10 abaixo, que exibe mostrando após o clique nos referidos botões.

## Figura 10. Detalhamento dos Instrumentos

| ଜି                                       | Valor da Dívida<br>por Instrument                        | valor Total<br>R\$ 6,                  | I da Dívida<br>77 Bi                 | Valor Cancelade<br>R\$ 517,89 I | valor Total P        | ago S/ Recomposiç<br>1,43 Bi | ão Valor Recomposto<br>R\$ 56,15 Mi                                        |
|------------------------------------------|----------------------------------------------------------|----------------------------------------|--------------------------------------|---------------------------------|----------------------|------------------------------|----------------------------------------------------------------------------|
|                                          | Instru                                                   | mento                                  | Ŷ                                    |                                 | Credor               |                              | Grupo de Despesa                                                           |
| Û®<br>■                                  | Todos                                                    |                                        | ✓ Todos                              |                                 |                      | ×                            | - Todos                                                                    |
|                                          | Instrumento                                              | Dívida Inicial                         | Cancelado 2022                       | Cancelado 2023                  | Pago                 | Dívida Residual              | Política de Saúde                                                          |
| $\odot$                                  | <ul> <li>001183/2016</li> <li>PM CAMPOS ALTOS</li> </ul> | R\$ 179.241,72                         | R\$ 179.241,72                       | R\$ 0,00                        | R\$ 0,00             | R\$ 0,00<br>R\$ 0.00         | Visa materiais de consumo e bens p                                         |
| <i>(</i> <b>)</b>                        | CUSTEIO                                                  | R\$ 5.882.84                           | R\$ 5.882.84                         | R\$ 0,00                        | R\$ 0,00             | R\$ 0,00                     | Visa materiais de consumo e bens r                                         |
| 65                                       | INVESTIMENTO                                             | R\$ 173.358,88                         | R\$ 173.358,88                       | R\$ 0,00                        | R\$ 0,00             | R\$ 0,00                     | Visa materiais de consumo e bens                                           |
| *                                        | · 505/2011                                               | R\$ 2.033.300,00                       | R\$ 0,00                             | R\$ 0,00                        | R\$ 2.033.300,00     | R\$ 0,00                     | Visa a construção de nova edificaçã                                        |
| r an an an an an an an an an an an an an | · 001244/2016                                            | R\$ 870.000,00                         | R\$ 0,00                             | R\$ 0,00                        | R\$ 0,00             | R\$ 870.000,00               | Visa a conclusão da construção da                                          |
| ര                                        | 001204/2016                                              | R\$ 120.000,00                         | R\$ 120.000,00                       | R\$ 0,00                        | R\$ 0,00             | R\$ 0,00                     | Visa a aquisição de um veículo dest                                        |
| $\mathbb{V}$                             | · 1324/2014                                              | R\$ 28.500,00                          | R\$ 0,00                             | R\$ 0,00                        | R\$ 0,00             | R\$ 28.500,00                | Visa a aquisição de equipamentos                                           |
|                                          | I292/2014                                                | R\$ 77.500,00                          | R\$ 0,00                             | R\$ 0,00                        | R\$ 0,00             | R\$ 77.500,00                | Visa a aquisção de equipamentos                                            |
| <u>2</u> 1                               | 2070/2014                                                | R\$ 4.190.972,04                       | R\$ 0,00                             | R\$ 0,00                        | R\$ 0,00             | R\$ 0,00                     | Visa a 2a etapa da construção da u                                         |
| HELSED                                   | 6962/2019                                                | R\$ 158.012.791,80                     | R\$ 0,00                             | R\$ 0,00                        | R\$ 116.344.614,56   | R\$ 41.668.177,24            | Vigilância, controle e assistência às                                      |
| لطًا<br>آ                                | · 5558/2016                                              | R\$ 40.694.266,97                      | R\$ 16.618,35                        | R\$ 0,00                        | R\$ 1.492.161,80     | R\$ 39.185.486,82            | Vigilância em Saúde - Apoio diagno<br>informação de doenças de interesso   |
| TE                                       | · 3652/2013                                              | R\$ 3.000,00                           | R\$ 3.000,00                         | R\$ 0,00                        | R\$ 0,00             | R\$ 0,00                     | Vigilância em Saúde                                                        |
|                                          | · 4979/2015                                              | R\$ 3.025.340,00                       | R\$ 3.025.340,00                     | R\$ 0,00                        | R\$ 0,00             | R\$ 0,00                     | Vigilância em Saúde                                                        |
|                                          | 7153/2020                                                | R\$ 516.155.096,60                     | R\$ 0,00                             | R\$ 0,00                        | R\$ 468.204.572,97   | R\$ 47.950.523,63            | Vigilância em Saúde                                                        |
|                                          | · 4138/2014                                              | R\$ 310.000,00                         | R\$ 310.000,00                       | R\$ 0,00                        | R\$ 0,00             | R\$ 0,00                     | Vigilância e controle vetorial, mobi                                       |
|                                          | ■ 4545/2014     Total                                    | R\$ 120 000 00<br>R\$ 6.765.006.390,89 | R\$ 120 000 00<br>R\$ 352.783.960,94 | R\$ 0.00<br>R\$ 165.107.203,39  | R\$ 1.425.699.425,65 | R\$ 4.742.212.267,59         | Vigilância e controle vetorial, mobil<br>Assistência Odontológica em ambie |
| SUS                                      |                                                          |                                        |                                      |                                 |                      |                              | 0 ()                                                                       |

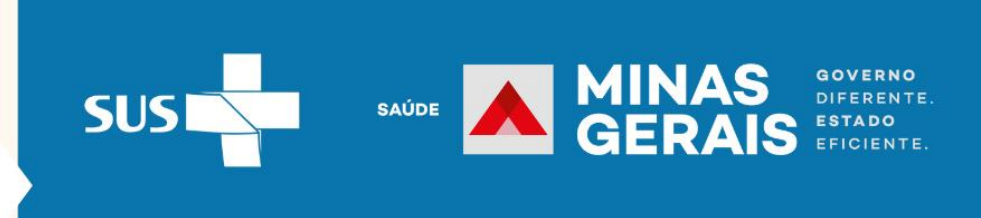

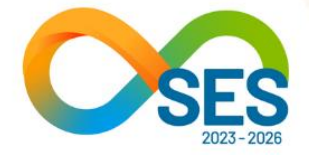

# 5- VISÃO GLOBAL

Caracterização da dívida e dos credores

Apresenta os gráficos sobre:

- Total pago, cancelado e dívida residual;
- Natureza/Gestão dos credores;
- Tipo de Credor;
- Total pago e devido por unidade executora;
- "Acordômetro".

#### Figura 13- Caracterização da dívida e dos credores

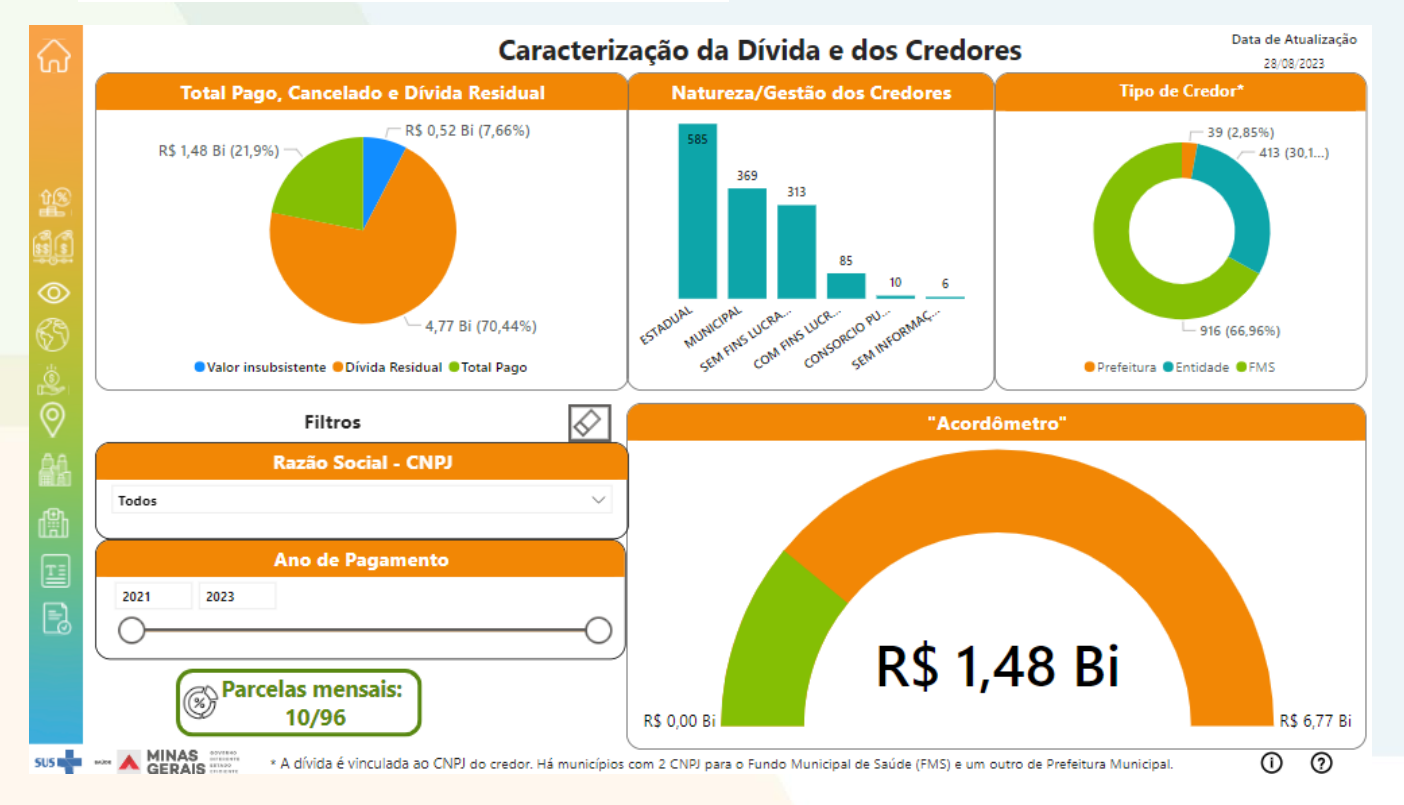

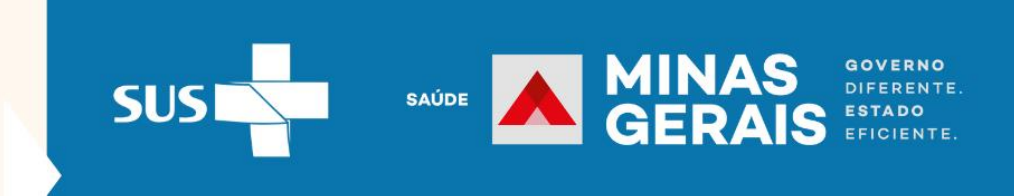

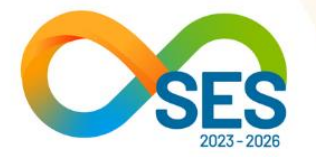

É possível interagir com o painel. Ao clicar em alguma barra do gráfico "Natureza/Gestão dos credores" e "Tipo de Credor" os demais gráficos "tem os seus valores alterados e mostram os respectivos valores, de acordo com a coluna selecionada.

Para visualizar mais detalhes das informações, basta movimentar o cursor mouse sobre os gráficos, como demonstrado na Figura 14.

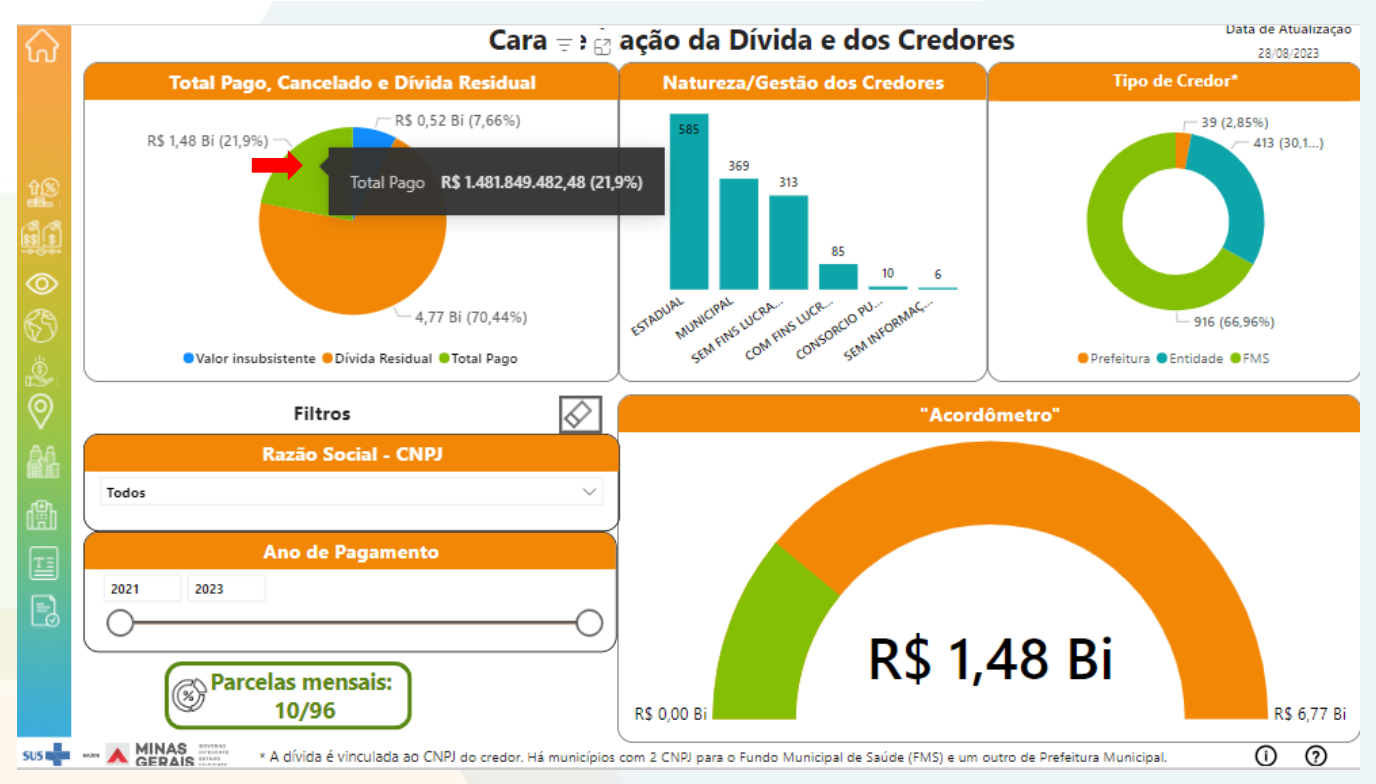

Figura 14- Detalhe do valor do gráfico ao passar o cursor do mouse

É importante esclarecer que a dívida é vinculada ao CNPJ (Cadastro Nacional de Pessoas Jurídicas) do município. Há municípios com 2 (dois) CNPJ para o Fundo Municipal de Saúde (FMS) e 1 (um) outro de Prefeitura Municipal.

O "Acordômetro" mostra a visão geral da dívida do Estado e os pagamentos realizados ou por Razão Social - CNPJ. A cor verde representa o valor pago, enquanto a cor laranja representa a dívida residual. À medida que os pagamentos são realizados, a cor verde aumenta proporcionalmente.

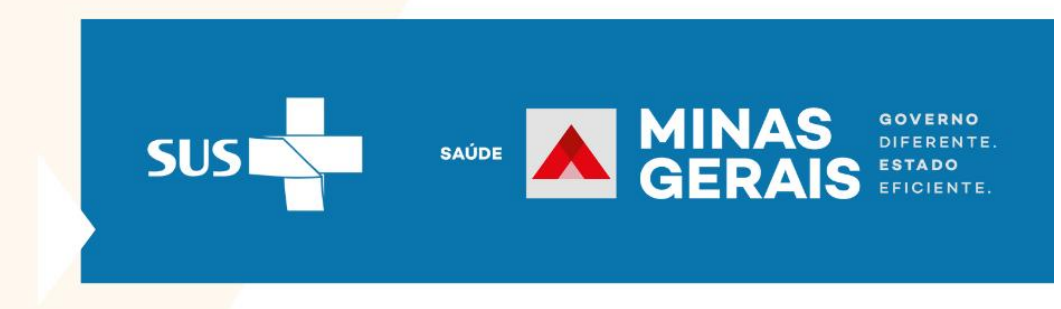

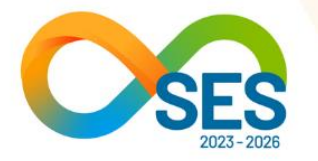

A navegação pode ser realizada pelo menu por meio dos Filtros, localizados na parte inferior à esquerda da tela. Os filtros disponíveis são: Razão Social-CNPJ; Parcela de Pagamento; Ano de pagamento.

O filtro ano, permite a consulta dos valores pagos conforme intervalo anual selecionado. Se desejar consultar um intervalo de tempo, o usuário pode preencher os anos nos campos disponíveis ou arrastar o cursor de filtro e o campo do ano mudará automaticamente. Caso o interesse seja pesquisar um ano específico, pode preencher os dois campos correspondentes com o mesmo ano e clicar no botão "Enter", ou ainda arrastar o cursor, conforme desejado.

Figura 12- Filtro "ano" do "Acordômetro"

| 2021 | 2023 |          |
|------|------|----------|
| 2    |      | $\frown$ |
| 0    |      |          |

#### 6- PAGAMENTOS POR MUNICÍPIO

Exibe os valores pagos por município, segundo a localização geográfica; e a razão social vinculada aos municípios por valor pago.

No mapa, o valor para cada município representa a soma dos valores pagos ao Fundo Municipal de Saúde (FMS), à Prefeitura Municipal e à Entidade localizadas no município credor.

Os valores pagos são proporcionais à dívida total dos credores.

As bolhas tendem a se tornar maiores quando o valor pago é maior. Não existem relações entre elas.

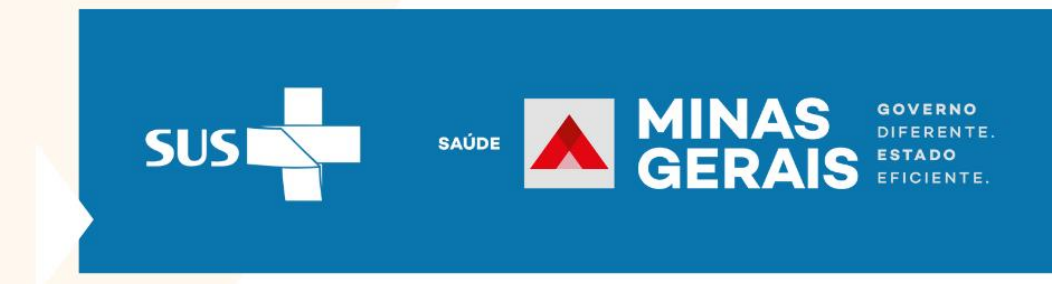

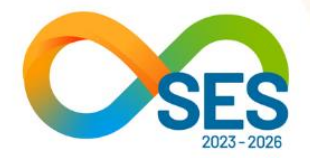

Figura 15. Pagamentos por município

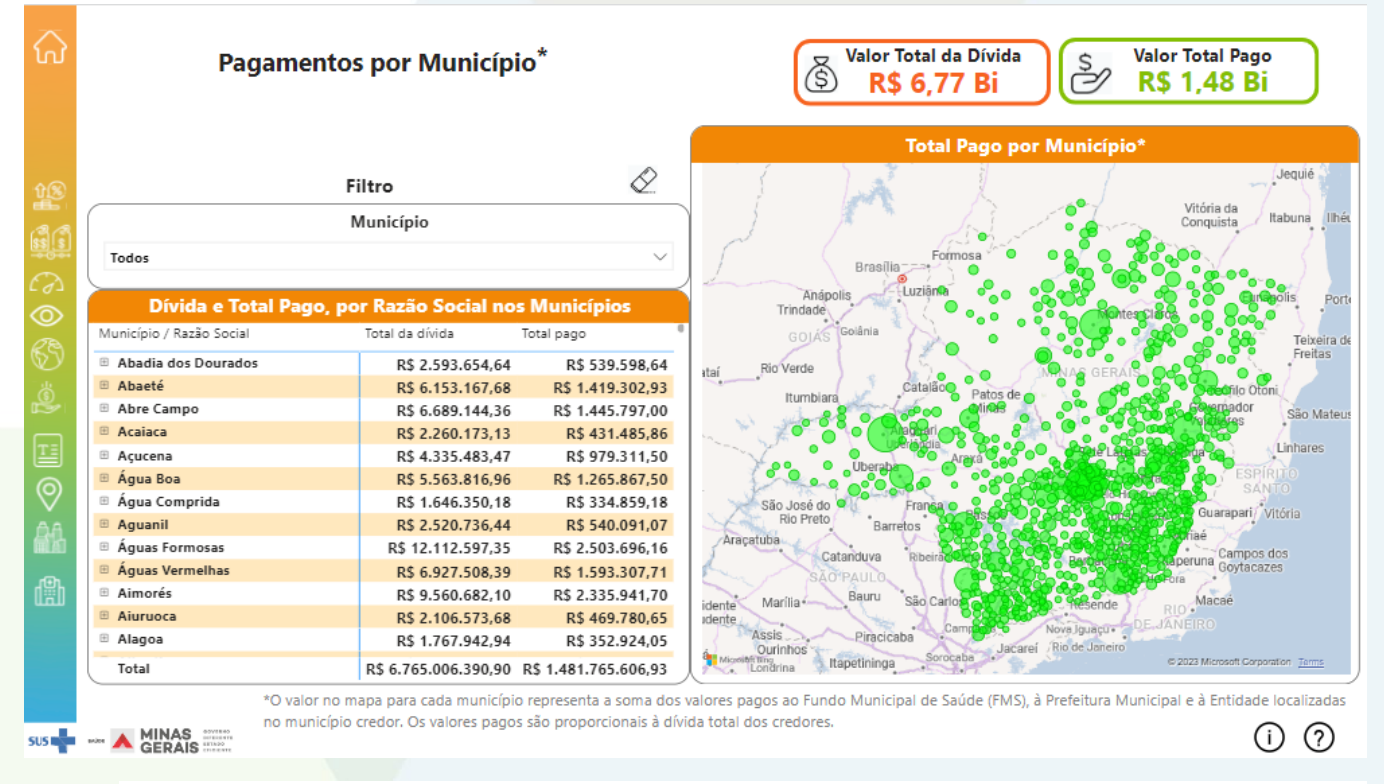

A navegação pode ser realizada para consultar quais são os credores (segundo a razão social - prefeitura, FMS ou entidade) que estão vinculados aos municípios. Para isso, na tabela "Dívida e Total

pago, por Razão Social nos municípios" clicar no botão 🔛 ao lado esquerdo do nome do município, vai a lista de credores ('Razão Social') daquele município, e irá exibir a Razão Social, o valor da dívida e o respectivo valor pago para cada um dos credores localizados no município selecionado.

A geolocalização do mapa é responsiva à seleção do filtro 'Município'. Ao utilizar esse filtro de seleção, irá exibir a(s) Razão Social credoras localizas no município selecionado, bem como mostrar a localização do município no mapa.

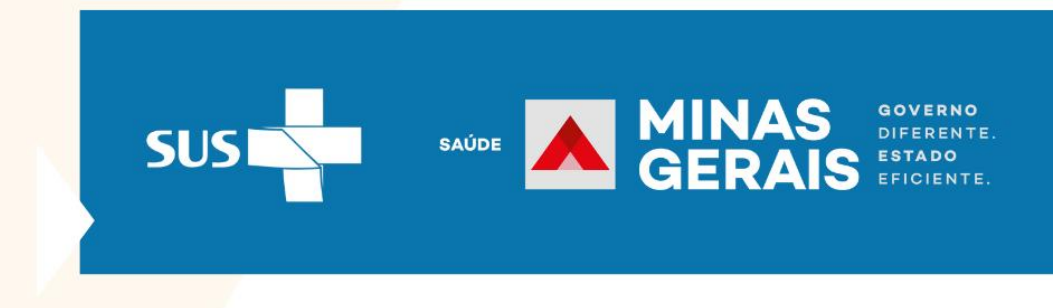

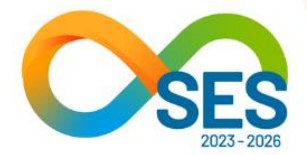

# Figura 16- Filtro do município e a razão social vinculada

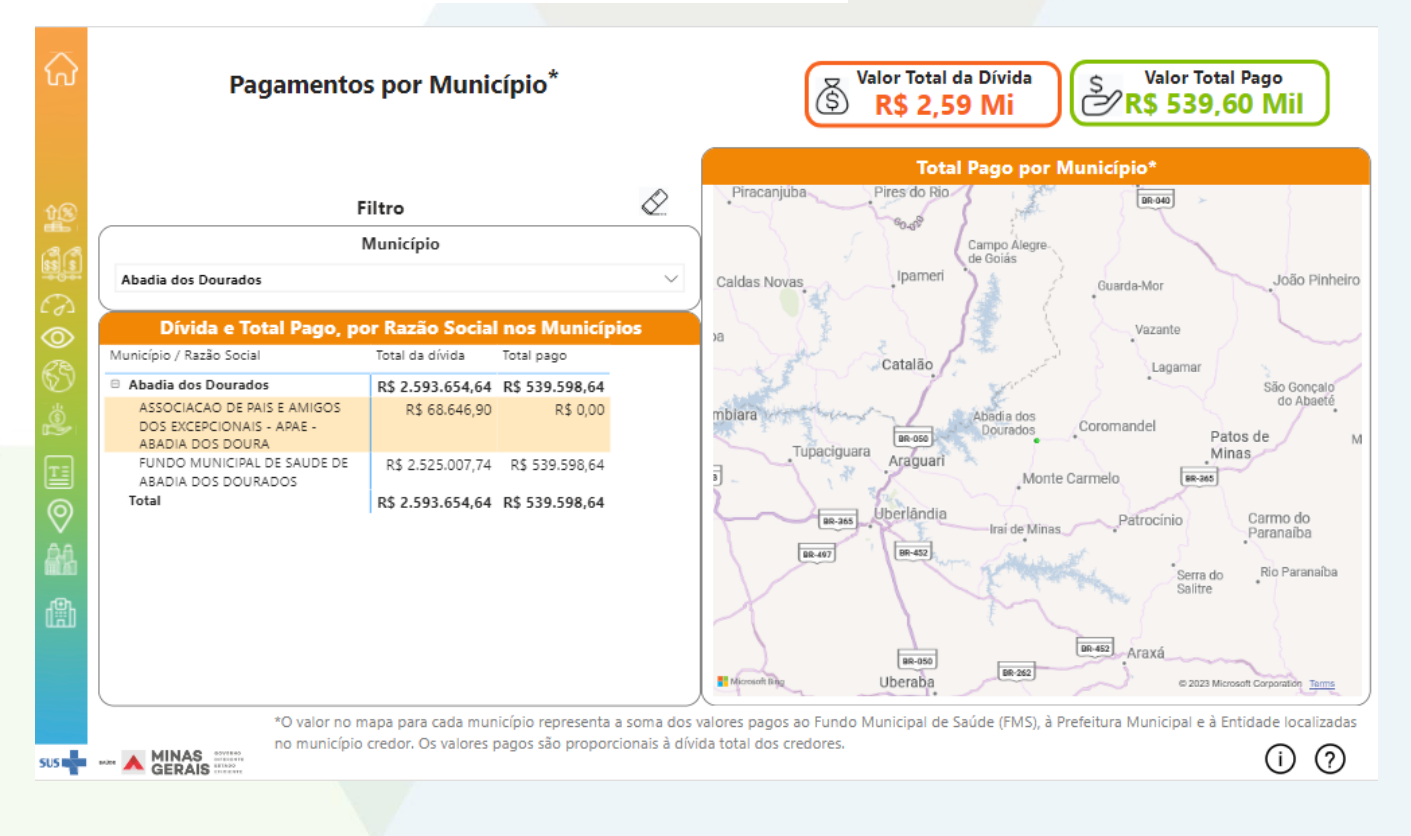

# 7- GRUPO DE DESPESA

Permite analisar os pagamentos realizados conforme a classificação da categoria econômica da despesa:

- a) Despesa de custeio: associada à manutenção dos serviços anteriormente criados, bem como os gastos destinados a atender a obras de conservação e adaptação de bens imóveis. Exemplos: despesas com material de consumo, pessoal, serviços de terceiros etc<sup>3</sup>.
- b) Investimentos: despesas orçamentárias com aquisição ou formação de novos bens ou adicionam novo valor aos já existentes, relacionadas com planejamento e execução de obras; com a

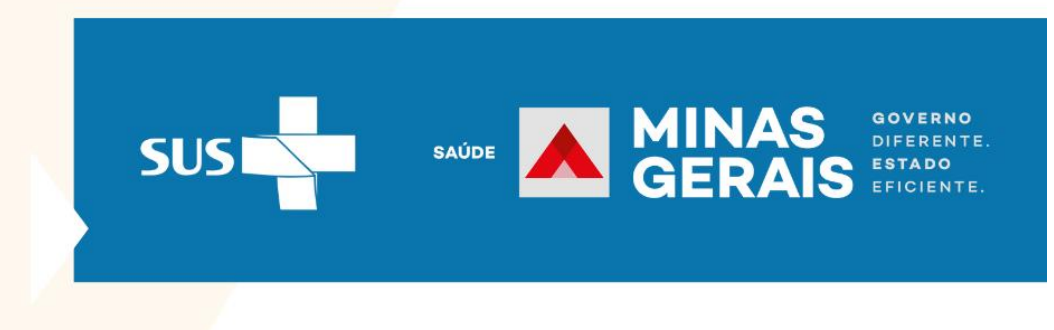

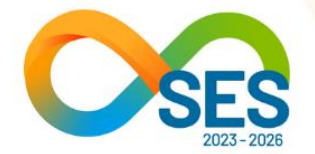

aquisição de imóveis que são considerados necessários para realização destas obras, compra de instalações, equipamentos, material permanente; constituição ou aumento do capital de empresas que não sejam de caráter comercial ou financeiro. Exemplos: construção de uma unidade de saúde, aquisição de um terreno necessário à construção de um hospital, aquisição de computadores novos<sup>3</sup>.

O gráfico apresenta o pagamento total por grupo de despesa e a tabela mostra o valor pago por ação segundo o grupo de despesa. A navegação poderá ser realizada por meio dos dois filtros localizados à esquerda: 'Razão Social - CNPJ', 'Parcela de pagamento', 'Grupo de despesa' e 'Ação'.

Entende-se por 'Ação' as operações que resultam em um produto final e contribuem para atender o objetivo de um programa<sup>4</sup>.

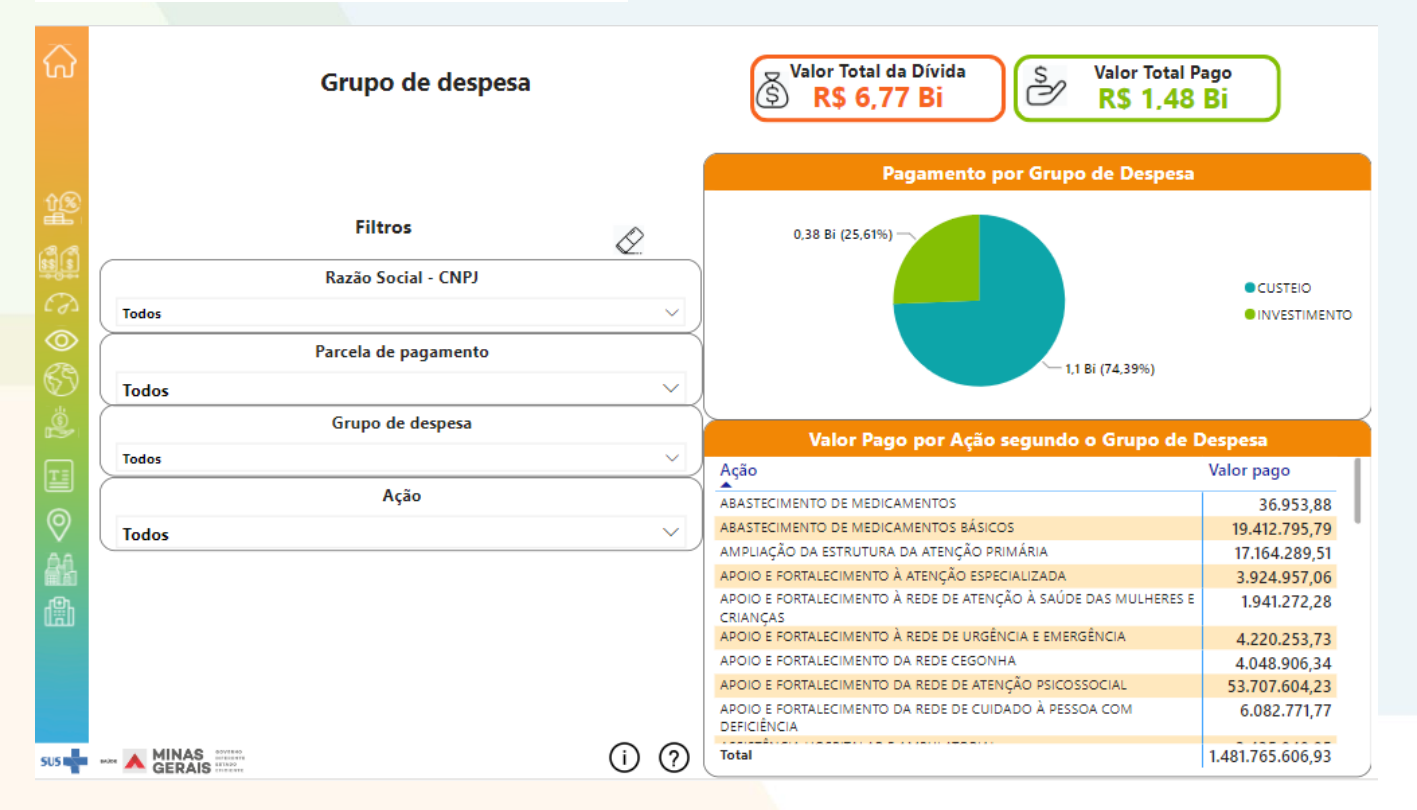

SUS

#### Figura 17- Pagamentos por Grupo de despesa

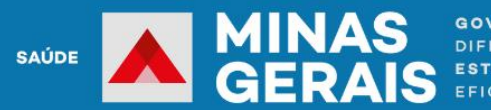

GOVERNO DIFERENTE. ESTADO

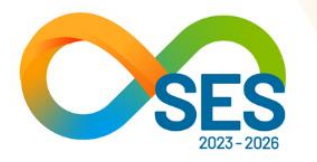

Na tabela 'Valor pago por Ação segundo o grupo de despesa', quando clicar em uma ação, o gráfico 'Pagamento por grupo de despesa' tem o seu preenchimento alterado, segundo a proporção de valores de pagamentos da ação selecionada e discriminado conforme o grupo de despesa, conforme representado na Figura 18.

| ଜ          | Grupo de despesa     |              | Valor Total da Dívida<br><b>R\$ 6,77 Bi</b>                                      | <sup>p</sup> ago<br>4 Mi       |
|------------|----------------------|--------------|----------------------------------------------------------------------------------|--------------------------------|
|            |                      |              | Pagamento por Grupo de Despesa                                                   |                                |
| tr<br>E    | Filtros              | $\bigotimes$ | 0,03 Bi (2,19%)                                                                  |                                |
|            | Razão Social - CNPJ  |              |                                                                                  |                                |
| 63         | Todos                | ~ )          |                                                                                  | INVESTIMENTO                   |
| $\odot$    | Parcela de pagamento |              |                                                                                  |                                |
| 69         | Todos                | $\sim$       | 0,08 Bi (5,66%)                                                                  |                                |
| Ġ          | Grupo de despesa     |              |                                                                                  | = Ø                            |
|            | Todos                | $\sim$       | Valor Pago por Ação segundo o Grupo de                                           | Despesa                        |
| T          |                      |              | Ação                                                                             | Valor pago                     |
|            | Açao                 |              | IMPLANTAÇÃO E MANUTENÇÃO DA REDE DE URGENCIA E EMERGENCIA                        | 29.281.519,45                  |
| $\forall$  | Todos                | ~ )          | IMPLEMENTAÇÃO E APOLITICA ESTADUAL DE FIOMOÇÃO DA SAUDE                          | 17 445 299 48                  |
| 20         |                      |              | PROGRAMA ESTADUAL DA VIGILÂNCIA EM SAÚDE                                         | 14.006.152,69                  |
| ասա<br>հՉհ |                      |              | PROGRAMA ESTADUAL DE CONTROLE DAS DOENÇAS TRANSMITIDAS PELO<br>AEDES             | 116.344.614,56                 |
| للملا      |                      |              | PROGRAMA ESTADUAL DE VIGILÂNCIA E CONTROLE DE DOENÇAS<br>TRANSMITIDAS PELO AEDES | 1.302.485,00                   |
|            |                      |              | REDE DE GERENCIAMENTO DE RISCO E PROTEÇÃO À SAUDE HUMANA                         | 468.204.572,97                 |
|            |                      |              | REDE DE URGÊNCIA E EMERGÊNCIA                                                    | 57.285,22                      |
|            |                      |              | REGULAÇÃO DO ACESSO                                                              | 1.262.295,21                   |
| SUS D      | ANK MINAS GERAIS     | (i) ?        | VIGILÂNCIA AMBIENTAL<br>Total                                                    | 584 611 21<br>1.481.765.606,93 |

## Figura 18- Pagamento por grupo de despesa com destaque com valor pago segundo a Ação

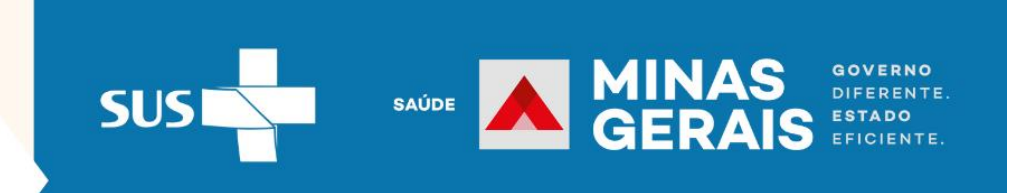

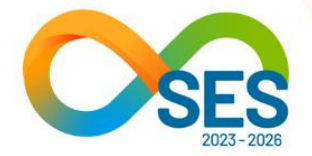

# 8- PAGAMENTOS POR MACRORREGIONAL DE SAÚDE

Pagamentos segundo a Ação por Macrorregional de Saúde.

Esta tela apresenta o mapa de Minas Gerais discriminado pelas Macrorregiões de Saúde, segundo o PDR (Plano Diretor de Regionalização), valor pago por Ação de Saúde.

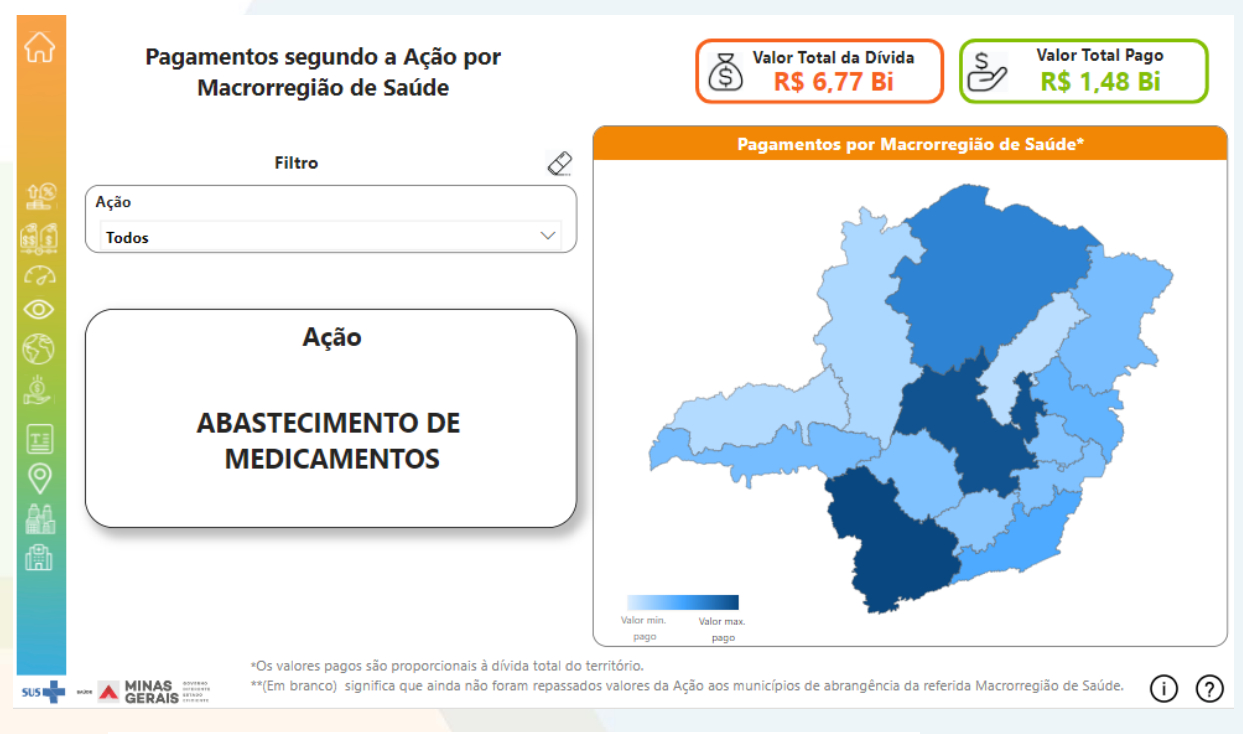

Figura 19- Pagamentos segundo a Ação por Macrorregional de Saúde

O operador pode navegar pelo painel utilizando o filtro 'Ação'.

Após a consulta dos filtros, caso para alguma Macrorregião de Saúde apareça "Em branco" significa que ainda não foram repassados valores da Ação aos municípios de abrangência da referida Macrorregião.

Em relação à escala de cores do gráfico, à medida que a cor fica mais escura significa que o valor pago é maior. Ressalta-se que os valores pagos são proporcionais à dívida total do território.

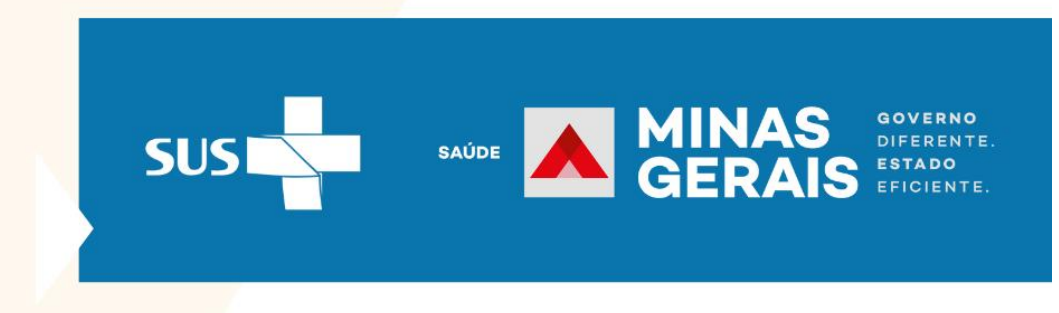

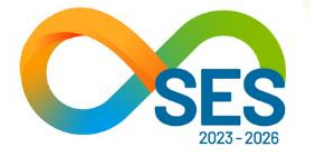

## 9- DÍVIDA E PAGAMENTOS POR FUNDO MUNICIPAL DE SAÚDE

Exibe as informações dos municípios. A dívida é vinculada ao CNPJ do município. Há municípios com 2 CNPJ para o Fundo Municipal de Saúde (FMS) e um outro de Prefeitura Municipal.

Figura 20- Dívida e Pagamentos por Fundo Municipal de Saúde (FMS)

| $\widehat{\mbox{G}}$ | Dívida e Pagamentos<br>Municipal de Saúd       | por Fundo<br>e (FMS)          | Total da I<br>R\$ 6,5       | Valor Total Pago<br>R\$ 1,43 Bi | ılor Total Pago<br>ک <sup>1</sup> 1,43 Bi |            |  |  |  |  |  |  |  |  |
|----------------------|------------------------------------------------|-------------------------------|-----------------------------|---------------------------------|-------------------------------------------|------------|--|--|--|--|--|--|--|--|
|                      | N° de credores por CNPJ municipal <sup>1</sup> | Fundo Municipal de            | Saúde                       |                                 | Parcela de Pagamen                        | to         |  |  |  |  |  |  |  |  |
|                      | OF F                                           | Todos                         |                             | $\sim$                          | Favor selecionar primeiro                 | o FMS      |  |  |  |  |  |  |  |  |
|                      | 300                                            | &                             |                             |                                 | Todos                                     | ~ )        |  |  |  |  |  |  |  |  |
| ÛØ                   | Pagamentos por Ação                            |                               |                             |                                 |                                           |            |  |  |  |  |  |  |  |  |
|                      | REDE DE GERENCIAMENTO DE RISCO E PRO           |                               |                             |                                 |                                           |            |  |  |  |  |  |  |  |  |
|                      | VIGILÂNCIA EPIDEMIOLÓGICA                      |                               |                             |                                 |                                           |            |  |  |  |  |  |  |  |  |
| $\odot$              | PROGRAMA ESTADUAL DE CONTROLE DAS              |                               |                             |                                 |                                           |            |  |  |  |  |  |  |  |  |
| ~                    | GESTÃO DOS RECURSOS FINANCEIROS PAR            |                               |                             |                                 |                                           |            |  |  |  |  |  |  |  |  |
| 69                   | ESTRUTURAÇÃO DA ATENÇÃO PRIMARIA A             |                               |                             |                                 |                                           |            |  |  |  |  |  |  |  |  |
|                      | APOIO E FORTAL ECIMENTO DA REDE DE ATE         |                               |                             |                                 |                                           |            |  |  |  |  |  |  |  |  |
| <u>Š</u>             | FORTALECIMENTO DA ATENCAO PRIMARIA             |                               |                             |                                 |                                           |            |  |  |  |  |  |  |  |  |
| <u></u>              | DESENVOLVIMENTO DA POLÍTICA DE ATENÇ           |                               |                             |                                 |                                           |            |  |  |  |  |  |  |  |  |
| $\heartsuit$         | IMPLANTAÇÃO E MANUTENÇÃO DA REDE D             |                               |                             |                                 |                                           |            |  |  |  |  |  |  |  |  |
|                      | ENFRENTAMENTO AO CORONAVIRUS                   |                               |                             |                                 |                                           |            |  |  |  |  |  |  |  |  |
|                      | ABASTECIMENTO DE MEDICAMENTOS BASI             |                               |                             |                                 |                                           |            |  |  |  |  |  |  |  |  |
| -                    | AMPLIAÇÃO DA ESTRUTURA DA ATENÇÃO ESP          |                               |                             |                                 |                                           |            |  |  |  |  |  |  |  |  |
| d lin                | FORTALECIMENTO DA ASSISTÊNCIA FARMA            |                               |                             |                                 |                                           |            |  |  |  |  |  |  |  |  |
|                      | PROGRAMA ESTADUAL DA VIGILÂNCIA EM             |                               |                             |                                 |                                           |            |  |  |  |  |  |  |  |  |
|                      | FORTALECIMENTO DA ATENÇÃO BÁSICA               |                               |                             |                                 |                                           |            |  |  |  |  |  |  |  |  |
|                      | FORTALECIMENTO DA ATENÇÃO A SAUDE B            |                               |                             |                                 |                                           |            |  |  |  |  |  |  |  |  |
| Ŀ                    |                                                |                               |                             |                                 |                                           |            |  |  |  |  |  |  |  |  |
|                      |                                                | P\$ 100 Mi                    | P\$ 200 Mi                  | P\$ 200 Mi                      | PC 400 M                                  | PE FOO ME  |  |  |  |  |  |  |  |  |
|                      | L.S.UMI                                        | NA TOO MI                     | N# 200 MI                   | NA SVU MI                       | Ng 400 MI                                 | K\$ 500 MI |  |  |  |  |  |  |  |  |
| SUS I                | MINAS ANTRE 1A dívida é vinculada ao CNPJ d    | o município. Há municípios co | m 2 CNPJ para o Fundo Munic | ipal de Saúde (FMS) e um out    | tro de Prefeitura Municipal.              | (i) (?     |  |  |  |  |  |  |  |  |

A navegação poderá ser realizada por meio dos filtros 'Município' e 'Parcela de pagamento'. Para utilizar o filtro 'Parcela de pagamento', o operador deverá primeiro selecionar um Município. No filtro município não deve usar acentuação gráfica.

O número de credores é variável se selecionar alguma barra do gráfico "Pagamento por ação", vai corresponder ao quantitativo de credores. Vai exibir o número de credores que teve o pagamento recebido da ação selecionada.

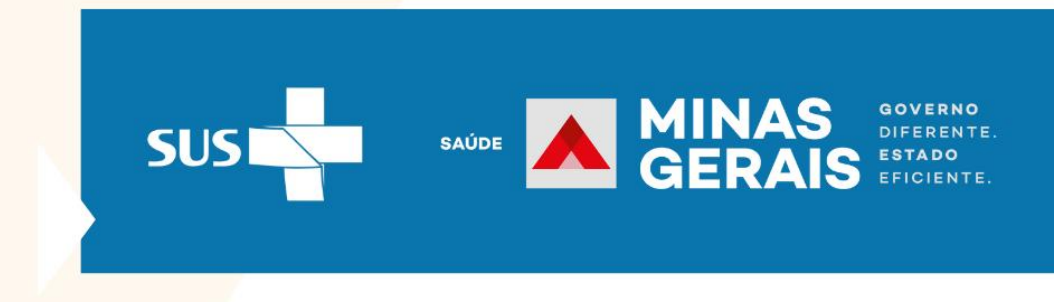

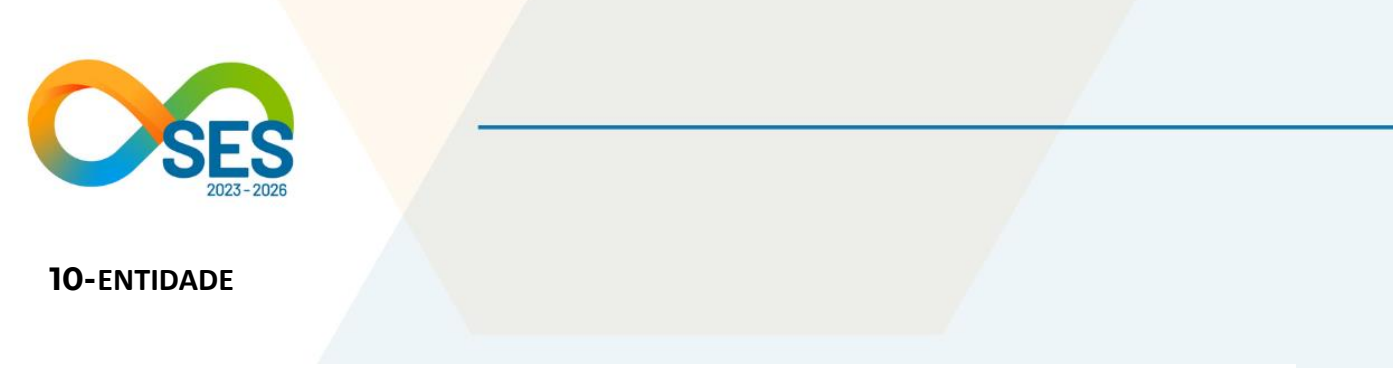

Exibe as informações das entidades credoras, em relação à dívida e pagamentos anteriores ao 1º Termo Aditivo do Acordo

Figura 21- Dívida e pagamentos por Entidade anterior ao 1º Termo Aditivo do Acordo

| Nº de credores Entidades Entid |          |           |             | Parceli   | Parcela de Pagamento |                                      |       |  |
|--------------------------------|----------|-----------|-------------|-----------|----------------------|--------------------------------------|-------|--|
| Filtros                        |          |           |             |           | Favor se             | Favor selecionar primeiro a Entidade |       |  |
| <b>413</b> <i>∎</i>            | 05       |           |             |           | Todos                |                                      |       |  |
|                                |          | Pagament  | os por Ação |           |                      |                                      |       |  |
| GESTÃO DOS RECURSOS FINANCEIR  |          |           |             |           |                      |                                      |       |  |
| DESENVOLVIMENTO DA POLÍTICA D  |          |           |             |           |                      |                                      |       |  |
| ATENDIMENTO ÀS MEDIDAS JUDICI  |          |           |             |           |                      |                                      |       |  |
| GESTÃO DOS RECURSOS FINANCEIR  |          |           |             |           |                      |                                      |       |  |
| DESENVOLVIMENTO E APOIO AS AÇ  |          |           |             |           |                      |                                      |       |  |
| REGULAÇÃO DO ACESSO            | •        |           |             |           |                      |                                      |       |  |
| APOIO E FORTALECIMENTO DA RED  |          |           |             |           |                      |                                      |       |  |
| APOIO E FORTALECIMENTO À REDE  |          |           |             |           |                      |                                      |       |  |
| APOIO E FORTALECIMENTO DA RED  |          |           |             |           |                      |                                      |       |  |
| REDE DE URGÊNCIA E EMERGÊNCIA  |          |           |             |           |                      |                                      |       |  |
| FORTALECIMENTO DA REDE MUNIC   |          |           |             |           |                      |                                      |       |  |
| ASSISTÊNCIA HOSPITALAR E AMBU  |          |           |             |           |                      |                                      |       |  |
| IMPLEMENTAÇÃO E APOIO A ATEN   |          |           |             |           |                      |                                      |       |  |
| VIVA VIDA - ATENÇÃO AS GESTANT |          |           |             |           |                      |                                      |       |  |
| ABASTECIMENTO DE MEDICAMENT    |          |           |             |           |                      |                                      |       |  |
| ABASTECIMENTO DE MEDICAMENT    |          |           |             |           |                      |                                      |       |  |
| AMPLIAÇÃO DA ESTRUTURA DA AT   |          |           |             |           |                      |                                      |       |  |
| APOIO E FORTALECIMENTO À ATEN  |          |           |             |           |                      |                                      |       |  |
| R\$ 0 Mi                       | R\$ 5 Mi | R\$ 10 Mi | R\$ 15 Mi   | R\$ 20 Mi | R\$ 25 Mi            | R\$ 30 Mi                            | R\$ 3 |  |

A navegação poderá ser realizada por meio dos filtros 'Entidade' e 'Parcela de pagamento'. Para utilizar o filtro 'Parcela de pagamento', o operador deverá primeiro selecionar uma entidade. No filtro entidade não deve usar acentuação gráfica.

O número de credores é variável se selecionar alguma barra do gráfico "Pagamento por ação", vai corresponder ao quantitativo de credores. Vai exibir o número de credores que teve o pagamento recebido conforme ação selecionada.

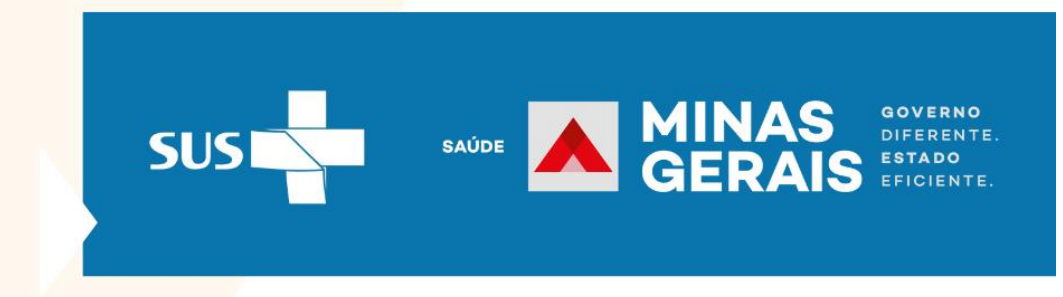

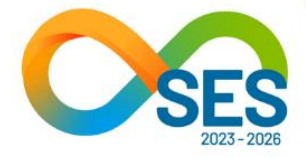

**11-** REFERÊNCIAS:

- Acordo entre o Governo de Minas Gerais e a Associação Mineira de Municípios (AMM) |
   Secretaria de Estado de Saúde de Minas Gerais [Internet]. www.saude.mg.gov.br. [Acesso em 09 Jul 2023]. Disponível em: <u>https://www.saude.mg.gov.br/acordofes</u>
- 2- Assembleia Legislativa de Minas Gerais. Portal da Assembleia Legislativa de Minas Gerais
   [Internet]. Portal da Assembleia Legislativa de Minas Gerais. [Acesso em 4 Set 2023]. Disponível em: <a href="https://www.almg.gov.br/legislacao-mineira/texto/LCP/171/2023/">https://www.almg.gov.br/legislacao-mineira/texto/LCP/171/2023/</a>.
- 3- Manual de Classificação da Despesa Pública. 2a Edição. Recife, março de 2021 [Internet].
   [Acesso em 09 Jul 2023]. Disponível em: <u>https://www.scge.pe.gov.br/wp-content/uploads/2021/04/Manual-de-Classificacao-da-Despesa-Publica.pdf</u>.
- 4- Gestão Orçamentária do SUS [Internet]. [Acesso em 27 Ago 2023]. Disponível em: http://www.cosemsrn.org.br/wp-content/uploads/2015/04/Or%C3%A7ament%C3%A1ria.pdf.

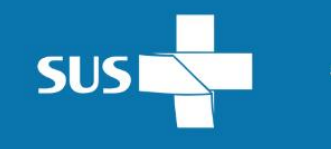

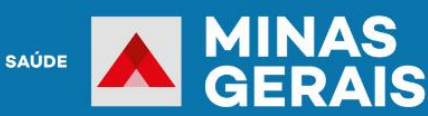

GOVERNO DIFERENTE. ESTADO EFICIENTE.